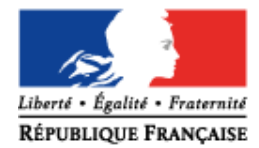

MINISTÈRE DE L'ÉDUCATION NATIONALE, DE L'ENSEIGNEMENT SUPÉRIEUR ET DE LA RECHERCHE

# SIECLE Vie scolaire

# Guide à l'usage des enseignants

Version 15.4 – Novembre 2015

# Table des matières

| Introd   | luction                                       | 2  |
|----------|-----------------------------------------------|----|
| I - Coi  | nnexion                                       | 3  |
| ll - Uti | lisation enseignant                           | 4  |
| A. Le si | uivi des élèves                               | 4  |
| 1)       | La fiche élève                                | 6  |
| 2)́      | Le liseré                                     | 7  |
| B. Les a | appels                                        | 9  |
| 1)       | Ajouter un appel                              |    |
| 2)́      | Cas d'un appel déjà saisi par la vie scolaire |    |
| 3)       | Consulter un appel saisi                      |    |
| 4)       | Modifier un appel saisi                       |    |
| 5)       | Supprimer un appel saisi                      |    |
| 6)       | Saisie des absences et retards                |    |
| C. Ongl  | et emploi du temps                            | 17 |
| ANNE     | XES                                           | 18 |
| Histor   | rique des versions                            | 18 |

#### Introduction

Le ministère vous propose l'application *SIECLE Vie scolaire*. Successeur du logiciel *Sconet Absences*, cette application entièrement nouvelle vous permet désormais de suivre l'ensemble des évènements liés à vos élèves dans le cadre de la vie scolaire (absences et retards, punitions et sanctions disciplinaires).

- Accessible gratuitement et en toute simplicité depuis le portail ARENA, SIECLE Vie scolaire adopte le nouveau visuel de SIECLE, plus convivial et plus ergonomique.
- SIECLE Vie scolaire offre toutes les fonctionnalités essentielles au suivi de vos élèves, dans le respect de la réglementation. Avec ce logiciel, entièrement repensé, vous disposez désormais d'une réelle suite de vie scolaire qui répond à l'ensemble de vos besoins dans ce domaine.
- SIECLE Vie scolaire vous offre une grande sérénité sur le plan technique : vos données sont stockées sur les serveurs du rectorat qui assure pour vous les diverses tâches de maintenance et de sauvegarde, le tout dans un cadre hautement sécurisé.
- Partie intégrante de SIECLE, le module Vie scolaire communique de manière transparente avec Base Elèves Etablissement, sans aucune manipulation de votre part.

Aide à la lecture du guide utilisateur SIECLE Vie scolaire :

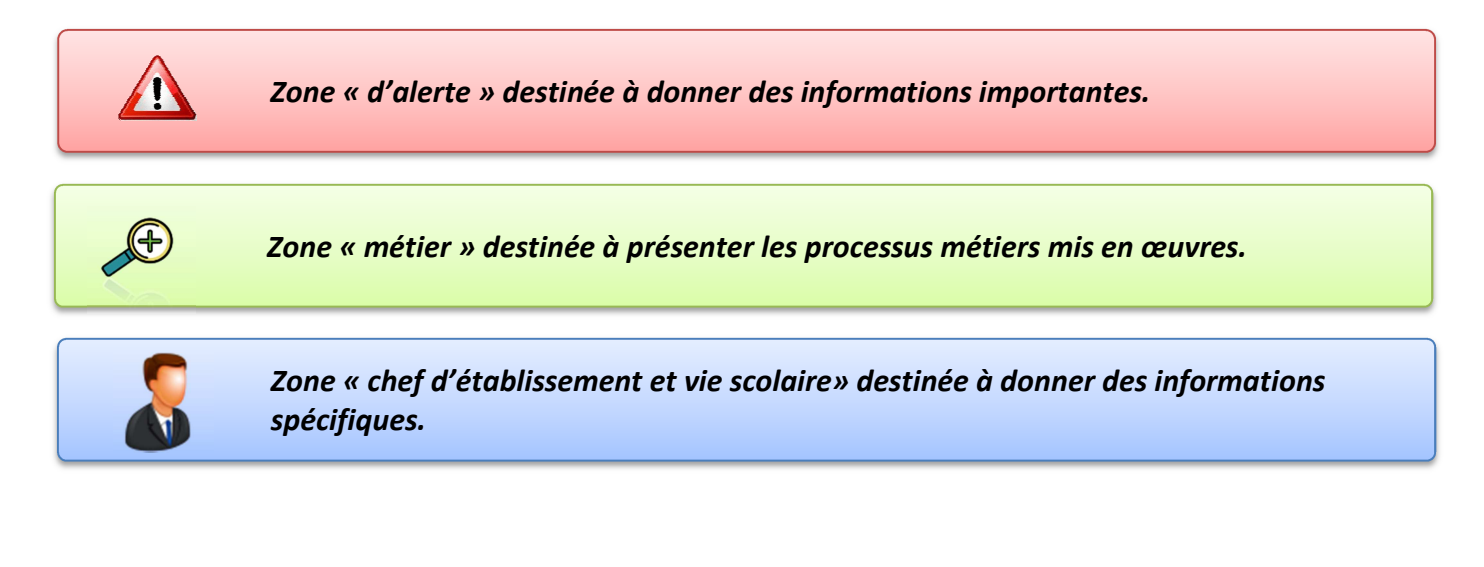

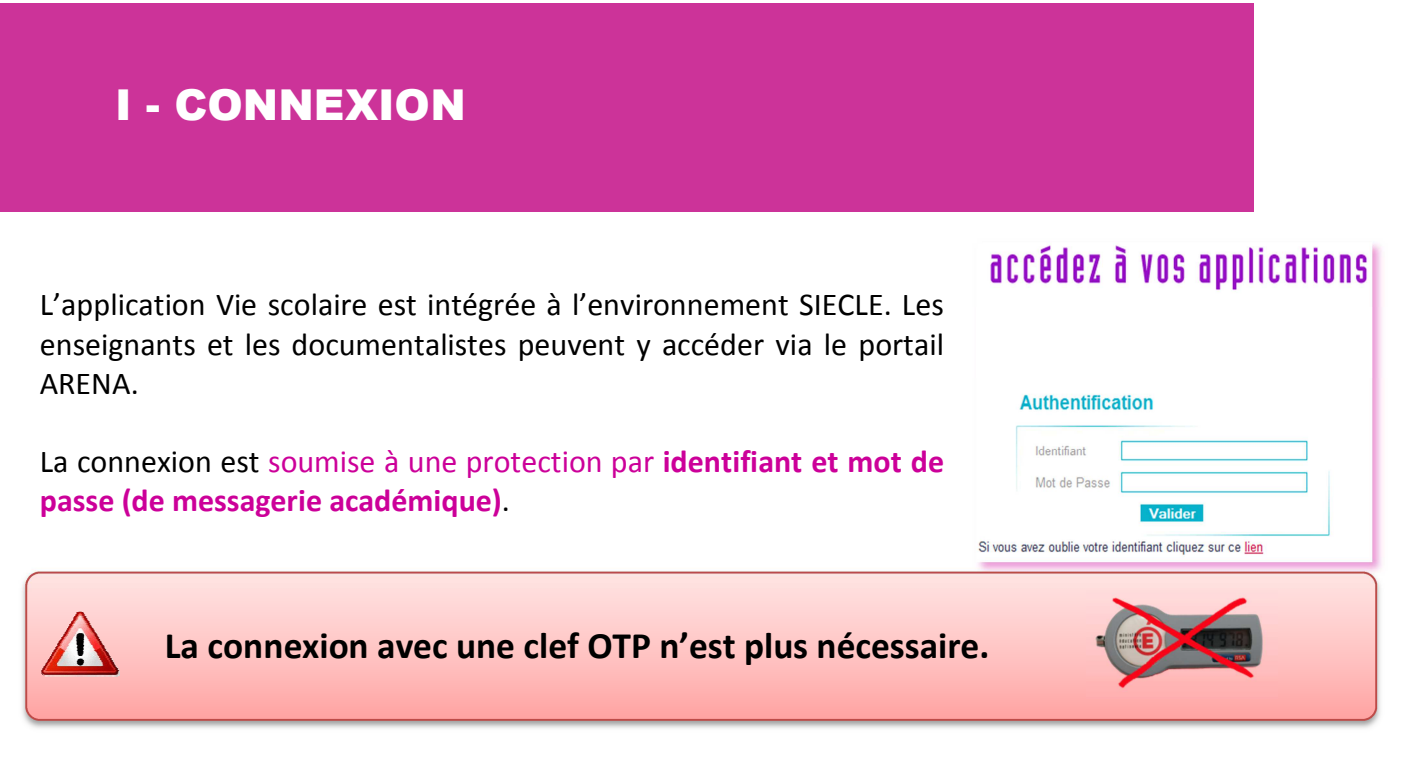

Le portail affiche les différentes applications disponibles en fonction de vos droits (prédéfinis par le chef d'établissement).

| ARENA – Accédez à vos applications                                                                                                    | gérer mes favoris déconnexion                                                                                                    |
|----------------------------------------------------------------------------------------------------|----------------------------------------------------------------------------------------------------|
| Bienvenue Delphine                                                                                                    | Première connexion à l'applicatio                                                                                                    |
| Base éléves établissement (BEE)<br>Administration Téléservices<br>Base exadémye des nomenchatures (BAN)<br>Suívi de l'Orientation (SDO)<br>Prévention (éléves scolarisés)<br>Remédiation (sorties prématurées)<br>Orientation (dialoguer avec les familles)<br>Absences | <ul> <li>Suivi et exploitation des résultats des évaluations<br/>Saisie et exploitation de SEREVA Séme</li> <li>L'uret Socialire du Lycée (L.SL)<br/>Accès au livret sociaire</li> <li>Vie sociaire<br/>Accès à vie sociaire</li> <li>Décrochage sociaire</li> </ul> |
| Saisie dans la classe (version standard)                                                                                                    | Suivi des élèves                                                                                                    |
| Notes<br>Notes enseignant                                                                                                    | Crientation<br>Suivre la procédure                                                                                                    |
| Livret personnel de compétences (LPC)<br>Accès au livret                                                                                                    |                                                                                                    |
| ٠                                                                                                    | MEN 2010 - Contactiv. 1.0.1 - 23/04/2014                                                                                                    |

Portail ARENA

Vous pouvez désormais choisir « Vie scolaire ».

| Vie scolaire                                  | 0! MONOD - Delp (ENS)<br>accueil   aide   quoi de neuf   Informations académiques   quitter |
|-----------------------------------------------|---------------------------------------------------------------------------------------------|
| Elèves Appels                                 | 14.3.2.1                                                                                    |
| Bienvenue dans l'application de vie scolaire. | х                                                                                           |
| Note de l'équipe nationale SIECLE             |                                                                                             |
| BIENVENUE DANS LE MODULE VIE SCOLAIRE !       |                                                                                             |

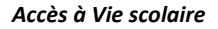

Les enseignants, après avoir éventuellement choisi un établissement (en cas de multi-affectations), ont accès aux onglets suivants : Élèves Appels Emploi du temps

- Onglet Elèves : pour visualiser les fiches et évènements de vos élèves ;
- Onglet Appels : pour saisir/modifier de la feuille de présence de vos élèves ;
- Onglet Emploi du temps : pour consulter l'emploi du temps de vos structures (si importé).

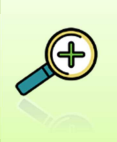

 Les enseignants peuvent voir rapidement les élèves rattachés aux structures concernées par un de leurs services ;

- Les documentalistes, pour leurs saisies d'appels en salle de classe, ont accès à l'ensemble des élèves de l'établissement (toutes les structures).

# **II - UTILISATION ENSEIGNANT**

## A. Le suivi des élèves

Le suivi de l'élève passe dans un premier temps par une recherche d'élève :

- Soit en utilisant la recherche simplifiée (saisir les premières lettres du nom ou prénom de l'élève

et/ou sa structure : Division / Groupe) et cliquer sur la loupe 🥺 ;

(Division) 🔻 (Groupe) 👻 🙆 🕨

 Soit en utilisant la recherche dépliée (en cliquant sur l'icône pour étendre les critères de recherche au niveau et/ou au régime de l'élève) et cliquer sur la loupe.

| Nom/Prenom Eleve (Division) • (Groupe) • (Mef) • (Régime) • (Transport) • (Restauration) • (Restauration) • • | Nom/Prénom Élève | (Division) 🔻 (Groupe) 💌 (Mef) | <ul> <li>(Régime)</li> </ul> | ✓ (Transport) | 👻 (Restauration) 👻 🍕 🙆 |
|----------------------------------------------------------------------------------------------------|------------------|-------------------------------|------------------------------|---------------|------------------------|
|----------------------------------------------------------------------------------------------------|------------------|-------------------------------|------------------------------|---------------|------------------------|

Le résultat affiché renvoie les informations liées à (aux) l'élève(s) recherché(s).

| Élèves Appel    | Is                   |                                                   |           |            |      |           |            | 2014 -       | 2015 (15.1.0 | ).7) |
|-----------------|----------------------|---------------------------------------------------|-----------|------------|------|-----------|------------|--------------|--------------|------|
| LÉIèves         | La sélect<br>d'accéo | tion d'un élève permet<br>der à la page de détail | 🐚 Export  | er les don | nées |           |            |              |              |      |
| Nom/Prénom Élèv | e (Division)         | 🔻 (Groupe) 👻 🕗 🕨 1 é                              | lève      |            |      |           |            |              |              |      |
|                 | Nom 🔺                | Division 🗢                                        | Groupes ≎ | Âge ≎      | DP 🗘 | Retards 🗘 | Absences ≎ | Punitions \$ | Sanctions    | \$   |
|                 | Anael                |                                                   | 6APFBB3   | 11         |      |           | 3          |              |              |      |
| IC C 1/1 > > -  |                      |                                                   |           |            |      |           |            |              | Afficher 50  |      |
|                 |                      |                                                   | 1         | élève      |      |           |            |              |              |      |

#### Information sur l'élève et sur les évènements associés

La fiche de l'élève fait apparaitre par défaut l'historique des évènements qui lui sont associés, classés par date anté-chronologique.

| Élèves Appels          |                               |                                                |                       |                | 2014 - 2015 (15.1.0.7)                                                       |
|------------------------|-------------------------------|------------------------------------------------|-----------------------|----------------|------------------------------------------------------------------------------|
| Y Fiche de Anael       | - 11 ans - 6 BASNO            | R - 3 absence(s) / 3 demi-jo                   | ournée(s)             |                |                                                                              |
|                        |                               | Exporter les do                                | onnées                |                |                                                                              |
| Nom/Prénom Élève 🛛 👂 🕨 | 1000                          | Anael                                          |                       |                |                                                                              |
| Nom   Division         | 6APFBB3                       | 11005                                          |                       |                |                                                                              |
| Anael                  | Redoublar<br>Contact vi       | t : Non<br>e scolaire : non renseigné          |                       |                |                                                                              |
| 1 élève                | Recherche par période : Anné  | ée 🔻 📀                                         |                       |                |                                                                              |
|                        | Évènement 💠<br>(Tous types) 🔽 | Période 🗸                                      | Motif 💠               | Justificatif 💠 | Statut 👌<br>(Tous statuts) 🔽                                                 |
|                        | Absence                       | du jeu. 05/02 à 13:30 au jeu.<br>05/02 à 16:30 | Rendez-vous extérieur | TELEPHONE      | Motivé                                                                       |
|                        | Absence                       | du ven. 23/01 à 10:00 au ven.<br>23/01 à 12:00 |                       | CARNET         | Classé                                                                       |
|                        | Absence                       | du lun. 19/01 à 13:30 au lun.<br>19/01 à 16:30 | Rendez-vous extérieur | CARNET         | Statut Ç<br>(Tous statuts) V<br>Motivé<br>Classé<br>Classé<br>Afficher[20] V |
|                        | I4 41/1 ► E                   |                                                |                       |                | Afficher 20 🗸                                                                |
|                        |                               |                                                | 3 évènements          |                |                                                                              |

Vous pouvez filtrer les évènements sur :

- Le type d'évènement (par défaut « tous types ») ;
- La période : date ou période pédagogique (par défaut « Année ») ;
- Le statut parmi les valeurs : « tous » (par défaut), « constaté », « validé », « motivé », « classé », « prononcé », « reporté », « sans statut ».

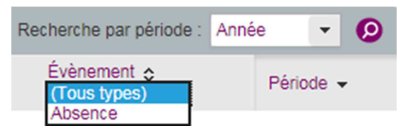

Dans Vie scolaire, les évènements de type absences et retard peuvent avoir les statuts suivant : - « Constaté » par l'enseignant lors d'un appel en salle de classe ;

- « Validé » par la vie scolaire après vérification ;
- « Motivé » par la famille après qu'elle ait donné le motif de l'absence ou du retard ;
- « Classé » par la vie scolaire dès que la gestion de l'évènement est terminée.

Les évènements de type punition sanction peuvent avoir les statuts suivant :

- « Prononcé » par un personnel ;
- « Reporté » en cas de report ;
- « Classé » par la vie scolaire dès que la gestion de l'évènement est terminée.

L'icône , indique que vous pouvez afficher ou masquer les actions associées à un évènement. Les actions sont gérées par la vie scolaire lors du traitement de l'événement.

Ci-dessous, une vue historique :

| Vénements Fiche élève                      | -                                                 |                       |                |                              |
|--------------------------------------------|---------------------------------------------------|-----------------------|----------------|------------------------------|
| echerche par période : Année               | · • 0                                             |                       |                |                              |
| Évènement 🔺<br>(Tous types) 🔽              | Période 💠                                         | Motif 💠               | Justificatif ᅌ | Statut ≎<br>(Tous statuts) 🔽 |
| Absence<br>Actions                         | du jeu. 05/02 à 13:30 au jeu.<br>05/02 à 16:30    | Rendez-vous extérieur | TELEPHONE      | Motivé                       |
| Action                                     | Légal 1 🗞 @                                       | Légal 2 🌭 @           |                | Elève @                      |
| Ne répond pas (créé le 05/02/2<br>à 15:05) | 2015 M. Stephane<br>(diffusé le 05/02/2015 à 15:0 | e MME                 | Audrey         | Anael                        |

#### <u>Ci-dessous, des vues calendrier :</u>

| Évènements Fiche élève                                                               |                                    |                                            |                       |                                                       |    |
|--------------------------------------------------------------------------------------|------------------------------------|--------------------------------------------|-----------------------|-------------------------------------------------------|----|
| Historique Calendrier                                                                | 1L 41L 44L                         | 46L 48L                                    | 476 466 1             | _                                                     |    |
| 201         711         601         201         1011         141           Nun, 0109 | cn 1311 140                        | 1311 1511                                  | 1/11 101              |                                                       |    |
| mar 02/0 Représentaion de l'absence du 03/09/2014 de la demi pension                 |                                    |                                            |                       |                                                       |    |
| mer. 03/09                                                                           | Évènements Fiche élé               | ève                                        |                       |                                                       |    |
|                                                                                      | Historique • Cale                  | ndrier                                     |                       |                                                       |    |
| jeu. 04/09                                                                           | < 8h                               | 9h 10h                                     | 11h 12h               | 13h 14h 15h 16h 17h                                   | >> |
| ven. 05/09                                                                           | lun. 02/02                         | EDUCATION HISTOIRE &<br>MUSICALE GEOGRAPH. | FRANCAIS              | WATHEMATIQUE ANGLAIS LV1                              |    |
|                                                                                      |                                    |                                            |                       |                                                       |    |
|                                                                                      | mar. 03/02 ACCOMPAGNE<br>PERSO.    | HISTOIRE & FRANCAIS<br>GEOGRAPH. COURTOIS  |                       | ANGLAIS LV1 ED.PHYSIQUE & SPORT.                      |    |
|                                                                                      | mer. 04/02 MATHEMATIQU             | FRANCAIS ARTS<br>PLASTIQUES                | ACCOMPAGNEN<br>PERSO. | Représentation de l'absence en<br>cours du 05/02/2015 |    |
|                                                                                      | jeu. 05/02 HISTOIRE &<br>GEOGRAPH. | TECHNOLOGIE MATHEMATIQ                     | FRANCAIS              | ANGLAIS LV1 SCIENCES VIE<br>& TERRE<br>Absence        |    |
|                                                                                      | ven. 06/02 FRANCAIS                | MATHEMATIQUE ED.PHYSK                      | DUE & SPORT.          |                                                       |    |

#### 1) La fiche élève

Cet onglet permet d'afficher les informations liées à l'élève (saisies dans BEE ; Identité, Entrées/Sorties, Scolarité, Responsables,...).

|                | le Saloine  | - 14 ans - 3B - 3 absence(s) / 2 demi-journée(s) - 2 punition(s) - 1 sanction(s) |              |                             |
|----------------|-------------|----------------------------------------------------------------------------------|--------------|-----------------------------|
| Nom/Prénom Élè | eve 🕨 👂     | 25 élèves                                                                        |              |                             |
| Nom 🔺          | Division    | Évènements Fiche élève                                                           |              |                             |
| Sa             | alome 3B    |                                                                                  |              |                             |
|                | 3B          | CLEVE                                                                            |              |                             |
|                | 3B          | Identité                                                                         | Entrée/Sorti | e                           |
|                | e 3B        | Nom                                                                              | Entrée le    | 04/09/2012                  |
|                | 3B          | Prénom(s) Salome                                                                 | Inscription  | Principale                  |
|                | ste 3B      | Sexe FEMININ<br>Nationalité ERANCE                                               | Scolarité    |                             |
|                | arie 3B     | Né(e) le 31/05/2001                                                              | Division     | 20                          |
|                | 3B          | À<br>Adresse Calle du responsable légal 1                                        | Ontions      | 3B<br>AGL1 E - ANGLAIS I V1 |
|                | 3B          | Adresse Celle du responsable legal 1                                             | opuono       | ALL1 F - ALLEMAND LV1       |
|                | 3B          |                                                                                  |              | LCAGR F - LCA GREC          |
|                | 3B          |                                                                                  | Doublement   | Non                         |
|                | 3B          |                                                                                  | Régime       | DEMI-PENSIONNAIRE           |
|                | 3B          |                                                                                  |              |                             |
|                | 3B          | RESPONSABLE LEGAL I - FINANCIER                                                  |              |                             |
|                | 3B          | Coordonnées                                                                      |              |                             |
|                | Juliette 3B | M. Laurent (PERE)                                                                |              |                             |
|                | 3B          | Tél. Domicile                                                                    |              |                             |
|                | 3B          | Tél. Travail                                                                     |              |                             |
|                | 3B          | Tél. Portable                                                                    |              |                             |
|                | 3B          | Courrier @yanoo.n                                                                |              |                             |
|                | 3B          | Adresse                                                                          |              |                             |
|                | 3B          |                                                                                  |              |                             |
|                | 3B          |                                                                                  |              |                             |
|                | 3B          |                                                                                  |              |                             |
|                | Ines 3B     | RESPONSABLE LÉGAL 2                                                              |              |                             |

#### Export depuis l'onglet élève

Il est possible d'effectuer un export des données issues d'une recherche d'élèves dans un fichier au format tableur.

Après avoir sélectionné les élèves à exporter, cliquez sur 🖹 Exporter les données

| Élèves                                                                                                    |                         | Exporter les données                                                                                                    |            |
|----------------------------------------------------------------------------------------------------|-------------------------|----------------------------------------------------------------------------------------------------|------------|
| Iom/Prénom Élève (Contact vie scol                                                                                                    | aire) • 3EME 1 • (Group | e) ▼ → ④ 🙆 20 ékives                                                                                                    |            |
| Nom •                                                                                                    | Division 0              | Ouverture de eleves 02052015 16h57.xls                                                                                                    | Absences © |
| <b>~</b>                                                                                                    | 3EME 1                  | Normal Addition of the State of the State of |            |
| Ali Ali Ali Ali     Ali     Al | 3EME 1                  | Yous avez choisi d ouvrir:                                                                                                    |            |
| A      A     A  A     A     A     A  A   A   A   A   A   A   A   A   A   A   A   A   A   A   A   A   A   A   A   A   A   A   A   A   A   A   A   A   A   A   A   A   A   A   A   A   A   A   A   A   A   A   A   A   A   A   A   A   A   A   A   A   A   A   A   A   A   A   A   A                                                                                                    |                         | eleves_02032013_10h37.xds<br>qui est un fichier de type : Fichier XLS (8.5 Ko)                                                                                                    |            |
|                                                                                                    | 3EME 1                  | à partir de : https://devnat.ac-grenoble.fr                                                                                                    |            |
| 2                                                                                                    | 3EME 1                  | Que doit faire Firefox avec ce fichier ?                                                                                                    | 11         |
| 2                                                                                                    | 3EME 1                  | Quvrir avec Microsoft Excel (défaut)                                                                                                    |            |
| 2                                                                                                    | 3EME 1                  | ○ Enregistrer le fichier                                                                                                    | 8          |
| 2                                                                                                    | 3EME 1                  | Ioujours effectuer cette action pour ce type de fichier.                                                                                                    |            |
| 2                                                                                                    | 3EME 1                  |                                                                                                    |            |
| 2                                                                                                    | 3EME 1                  | OK Annuler                                                                                                    | 3          |
| 4                                                                                                    | 3EME 1                  |                                                                                                    |            |
| a second second second                                                                                                    | ACUE 4                  | 30000 M M D4                                                                                                    | 10         |

Vous avez la possibilité d'ouvrir ou d'enregistrer le fichier.

|    | A                                                                                                    | B        | C   | D     | E   | F          | G       | H        | - I       | J         | K                      | L                   |
|----|----------------------------------------------------------------------------------------------------|----------|-----|-------|-----|------------|---------|----------|-----------|-----------|------------------------|---------------------|
| 1  | Nom                                                                                                    | Division | Sex | e Åge | DP  | Redoublant | Retards | Absences | Punitions | Sanctions | Demi-journées absences | Demi-journées abser |
| 2  | ALCONT SING                                                                                                    | 3EME 1   | М   | 15    | Non | Non        | 0       | 15       | 0         | 0         | 13                     |                     |
| 3  | matter, man from                                                                                                    | 3EME 1   | F   | 16    | Oui | Non        | 0       | 19       | 1         | 2         | 35                     |                     |
| 4  | ALTER COMPANY                                                                                                    | 3EME 1   | М   | 15    | Non | Non        | 0       | 4        | 0         | 0         | 6                      |                     |
| 5  | Million Cashing                                                                                                    | 3EME 1   | М   | 15    | Non | Non        | 2       | 3        | 2         | 1         | 4                      |                     |
| 6  | de alle i l'anne                                                                                                    | 3EME 1   | м   | 14    | Oui | Non        | 2       | 11       | 11        | 3         | 16                     |                     |
| 7  | COTTON CONTRACTOR                                                                                                    | 3EME 1   | F   | 16    | Non | Non        | 0       | 11       | 7         | 1         | 21                     |                     |
| 8  | Convenience Conterna                                                                                                    | 3EME 1   | F   | 15    | Non | Non        | 2       | 8        | 4         | 0         | 8                      |                     |
| 9  | Canada Principal Canada                                                                                                    | 3EME 1   | F   | 15    | Non | Non        | 4       | 46       | 14        | 5         | 51                     |                     |
| 10 | inclusion lane                                                                                                    | 3EME 1   | F   | 15    | Non | Non        | 2       | 17       | 7         | 0         | 16                     |                     |
| 11 | contract the contract                                                                                                    | 3EME 1   | м   | 15    | Non | Oui        | 0       | 3        | 0         | 0         | 6                      |                     |
| 12 | CONTRACTOR OF TAXABLE                                                                                                    | 3EME 1   | М   | 15    | Non | Non        | 7       | 23       | 6         | 0         | 21                     |                     |
| 13 | these contracts the second second second                                                                                                    | : 3EME 1 | F   | 15    | Oui | Non        | 0       | 10       | 2         | 0         | 13                     |                     |
| 14 | Charles Charlotte                                                                                                    | 3EME 1   | F   | 15    | Non | Non        | 0       | 8        | 2         | 0         | 19                     |                     |
| 15 | (heard) would be from Taxana                                                                                                    | 3EME 1   | F   | 14    | Non | Non        | 0       | 6        | 0         | 0         | 13                     |                     |
| 16 | Constant of the local division of the local division of the local | 3EME 1   | F   | 15    | Oui | Non        | 5       | 56       | 5         | 2         | 62                     |                     |
| 17 | Contract, and                                                                                                    | 3EME 1   | М   | 15    | Non | Non        | 4       | 25       | 7         | 0         | 22                     |                     |
| 18 | SHOW HAR                                                                                                    | 3EME 1   | М   | 15    | Oui | Non        | 0       | 7        | 0         | 0         | 37                     |                     |
| 19 | Colorest Augustus                                                                                                    | 3EME 1   | F   | 15    | Non | Non        | 0       | 4        | 1         | 0         | 6                      |                     |
| 20 | Robbinst - research                                                                                                    | 3EME 1   | F   | 16    | Non | Non        | 3       | 25       | 6         | 3         | 24                     |                     |
| 24 | and the same statement of                                                                                                    | 20140 4  | 2.4 | 40    | Man | Man        | 2       | 12       | 2         | 0         | 20                     |                     |

Le fichier numérique ainsi créé peut être retravaillé et mis en forme dans votre tableur.

#### 2) Le liseré

Le liseré est une représentation consolidée, sur un mois, d'une catégorie d'évènements choisie, pour un ensemble d'élèves. Cette fonctionnalité est accessible depuis l'onglet « Élèves ».

| 🗙 Élèves                    |                       |                              | Đ     | porter les do | onnées Liseré                   | Cliquer sur le b<br>accèder à la pa<br>pour les élèves s | outon pour<br>ge du liseré<br>sélectionnés |             |
|-----------------------------|-----------------------|------------------------------|-------|---------------|---------------------------------|----------------------------------------------------------|--------------------------------------------|-------------|
| Nom/Prénom Élève (Division) | · (Groupe) · (Mef)    | <ul> <li>(Régime)</li> </ul> |       |               | <ul> <li>(Transport)</li> </ul> |                                                          | <ul> <li>(Restaura</li> </ul>              | ion) 🔹 < 😰  |
| Nom •                       | Division 0            | Groupes 0                    | Age 0 | DP 0          | Retards 0                       | Absences 0                                               | Punitions 0                                | Sanctions 0 |
| 🗹 Markania Ram              | 30                    |                              | 54    |               | 1                               | 19                                                       | 4                                          |             |
| 🗹 Internition Ranta         | Liste des élèves      | 3AGL9                        | 54    |               | 3                               | 10                                                       | 1                                          | 1           |
| 🖌 fill fill i larine Séle   | ctionnés pour générer | 3AGL9                        | 14    |               | 1                               | 7                                                        |                                            |             |
| 🗹 Landariana                | 10 15010              | 3AGL9                        | 15    |               | 3                               | 2                                                        |                                            |             |
| 🗹 Lillia and in scent       | 30                    | 3AGL9                        | 14    |               |                                 | 1                                                        |                                            |             |
| S.Extan                     | 30                    | 3AGL9                        | 14    |               |                                 | 2                                                        |                                            |             |
| 🖌 summit ümmen              | 30                    | 3401.9                       | 13    |               |                                 | 2                                                        |                                            |             |
|                             | 30                    | 3AGL9                        | 15    |               |                                 |                                                          |                                            |             |
|                             | 30                    | 3AGL9                        | 14    |               |                                 |                                                          |                                            |             |
|                             | 30                    | 3AGL9                        | 14    |               | 1                               |                                                          |                                            |             |
| l idele                     | 30                    | 3AGL9                        | 15    |               |                                 | 3                                                        |                                            |             |
| T a same or count           | 50                    | 34/21.0                      | •4    |               |                                 |                                                          |                                            |             |

La sélection d'élèves se fait suite à la recherche d'élèves.

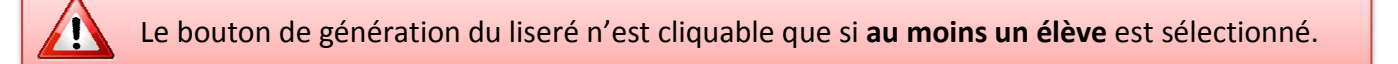

Après avoir cliqué sur le bouton <sup>III Liseré</sup>, vous êtes redirigé vers le liseré des élèves préalablement sélectionnés. Il est généré selon deux critères :

Le Type d'évènements : ceux qui apparaîtront dans le liseré, par défaut : Absences/Retards. Le Mois : celui sur lequel est générer le liseré, par défaut initialisé sur le mois courant.

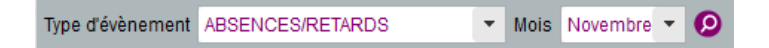

Vous pouvez, à tout moment, **relancer la génération** du liseré en modifiant les critères et **l'éditer au format PDF** en cliquant sur le bouton <sup>Impression pdf</sup> en bas de page.

Pour chaque élève sont affichées les informations suivantes :

- Le nom, prénom et la division de l'élève ;
- Pour chaque jour du mois sélectionné :
  - Sur la demi-case gauche du jour concerné, est affiché l'ensemble des évènements du matin de la catégorie concernée ;
  - Sur la demi-case droite du jour concerné, est affiché l'ensemble des évènements de l'après-midi de la catégorie concernée.

Des compteurs font état du nombre de demi-journées dans le mois <u>pour les évènements de type</u> <u>absence</u> et du nombre d'évènements dans le mois <u>pour les autres types d'évènements</u>. Le type absence fait état de deux compteurs, un pour les matinées et un pour les après-midis.

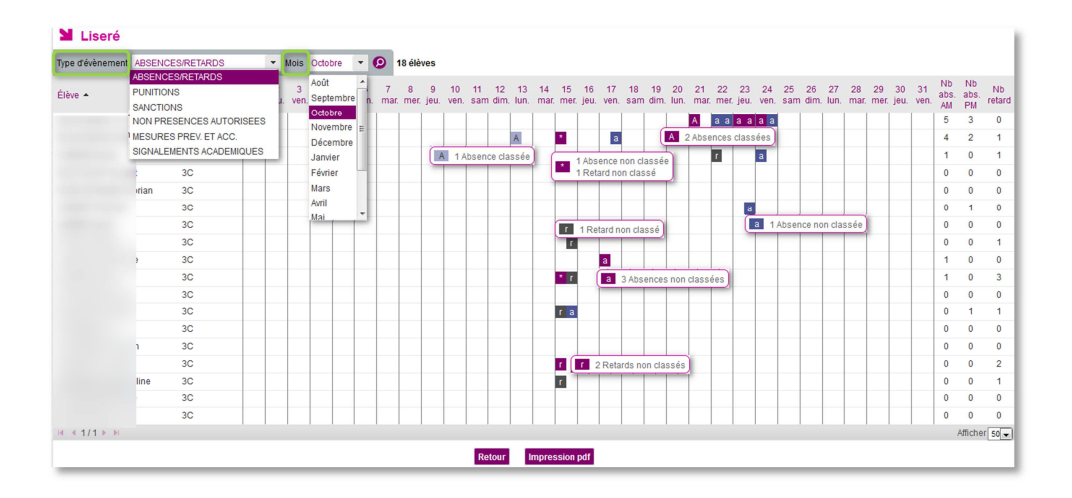

Les évènements de type absence ½ pension et internat ne sont ni affichés, ni comptabilisés dans les ½ journées d'absences. Les évènements affichés sur le liseré sont ceux dont le statut est à minima « validé par la vie scolaire » et dont le motif n'appartient pas à la catégorie « Absent en cours du fait de l'établissement ».

#### Chaque évènement est représenté par :

Une lettre distinctive selon le type d'évènement, en minuscule si l'évènement est non classé, en majuscule si l'évènement est classé. Des détails sont donnés au travers d'un survol de souris.

S'il y a plusieurs types d'évènements pour la catégorie concernée, le symbole set affiché dans la case. Le détail des évènements est proposé en survol de souris.

| ٠ | a a a R               |
|---|-----------------------|
|   | 1 Absence non classée |
|   | 1 Retard non classe   |

| Type d'évènement                        | Lettre « non | Lettre     |
|-----------------------------------------|--------------|------------|
|                                         | classé »     | « classé » |
| Absences / Retards                      |              |            |
| Absence                                 | а            | Α          |
| Retard                                  | r            | R          |
| Punitions                               |              |            |
| Retenue                                 | r            | R          |
| Exclusion de cours                      | C            | С          |
| Punition                                | р            | Р          |
| Sanctions                               |              |            |
| Avertissement                           | i            | 9          |
| Blâme                                   | -            | b          |
| Mesure de                               | m            | м          |
| responsabilisation                      |              |            |
| Exclusion temporaire de                 | с            | С          |
| classe                                  |              |            |
| Exclusion temporaire<br>d'établissement | e            | E          |
| Non présences autorisées                |              |            |
| Dispense                                |              | đ          |
| Stage                                   |              | 5          |
| Sortie ou voyage                        | 1            | /          |
| Mesures de prévention                   | m            | M          |
| Signalements académiques                | 1            | 5          |

Les cases sont colorées en fonction du type de l'évènement affiché.

| Type (ou catégorie)<br>d'évènement | « non classé » | « classé » |   |
|------------------------------------|----------------|------------|---|
| Absence                            |                |            |   |
| Retard                             |                |            |   |
| Punitions                          |                |            | L |
| Sanctions                          |                |            |   |
| Non présences<br>autorisées        |                |            | F |
| Mesures de prévention              |                |            |   |
| Signalements<br>académiques        |                |            |   |
| Multi-évènements                   |                |            |   |

La couleur est plus claire dès lors que l'évènement est classé.

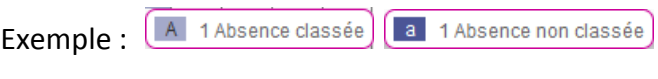

| ode. Octobre           |      |               |     |              |     | -     |           |      |               |         |           |                 |               |      | -               |               |               |      |    |                 |               |      |    | colle i | C 24 | 111/4 | 014 10 |
|------------------------|------|---------------|-----|--------------|-----|-------|-----------|------|---------------|---------|-----------|-----------------|---------------|------|-----------------|---------------|---------------|------|----|-----------------|---------------|------|----|---------|------|-------|--------|
| égorie: ABSENCES/RETAR | DS   |               |     |              |     |       | Dé        | tail | du            | su      | ivi o     | des             | élè           | ves  | :               |               |               |      |    |                 |               |      |    |         |      |       |        |
|                        |      |               |     |              |     | -     | -         | -    | -             | -       |           |                 | -             | -    | _               |               |               |      |    |                 |               |      |    |         |      |       |        |
|                        |      |               |     |              |     |       |           |      |               |         |           |                 |               |      |                 |               |               |      |    |                 |               |      |    |         |      |       |        |
|                        | 1 2) | nu 3          | 4 2 | 6 hm         | 7 1 | 0 jeu | 10        |      | 12 1          | 1 14    | 15        | 10              | 17 1          | 8 19 | 20              | 21            | 22 2          | 3 24 | 25 | 20              | 27 2          | 8 29 | 30 | 21 4    | 5 4  | t R   |        |
| 30                     | A.   |               |     |              |     |       |           | -    | T             |         |           |                 |               |      |                 |               |               |      |    |                 |               |      |    |         | 5    | 0     | 1      |
| x                      |      |               |     |              |     |       |           |      | A             |         | •         |                 | •             |      |                 |               | •••           | -    |    |                 |               |      |    |         | . :  | 1     | 1      |
| 20                     |      |               |     |              |     |       |           |      |               |         |           |                 |               |      |                 |               |               | •    |    |                 |               |      |    |         | 1 6  | ) 1   | 1      |
| <b>x</b>               |      |               |     |              |     |       |           |      |               |         |           |                 |               |      |                 |               |               |      |    |                 |               |      |    |         | 0 0  | ) 0   |        |
| <b>30</b>              |      |               |     |              |     |       |           |      |               |         |           |                 |               |      |                 |               |               |      |    |                 |               |      |    |         | 0 0  | ) 0   |        |
| 20                     |      |               |     |              |     |       |           |      |               |         |           |                 |               |      |                 |               |               | •    |    |                 |               |      |    | - (     | 0 1  | 0     |        |
| 30                     |      |               |     |              |     |       |           |      |               |         |           |                 |               |      |                 |               |               |      |    |                 |               |      |    |         | 0 0  | > 0   | -      |
| 30                     |      |               |     |              |     |       |           |      |               |         |           |                 |               |      |                 |               |               |      |    |                 |               |      |    | - (     | 0 0  | ) 1   |        |
| 20                     |      |               |     |              |     |       |           |      |               |         |           |                 |               |      |                 |               |               |      |    |                 |               |      |    |         | 1 0  | > 0   |        |
| 80                     |      | $\rightarrow$ |     | $\downarrow$ |     |       |           |      | $\rightarrow$ | $\perp$ | • •       | $\square$       |               |      | $\square$       | $\rightarrow$ |               |      |    | $\square$       |               |      |    |         | 1 0  | ) 3   | 4      |
| 30                     |      | +             | _   | +            | _   | -     | $\square$ |      | $\rightarrow$ | +       |           | $ \rightarrow $ | $\rightarrow$ | -    | $\vdash$        | _             | _             | _    |    | $\square$       | _             | _    | -  |         | 0 0  | 2 0   | 4      |
| 30                     |      | $\rightarrow$ |     | $\downarrow$ |     | -     |           |      |               | _       |           | $\square$       |               |      | $ \rightarrow $ |               |               |      |    | $\square$       |               | _    |    |         | 2    | 1 1   | 4      |
| <b>x</b>               |      | +             |     | ++           | _   | -     | $\square$ | -    | +             | +       |           | $\vdash$        | $\rightarrow$ | +    | $\vdash$        | $\rightarrow$ | $\rightarrow$ | +    |    | $\vdash$        | $\rightarrow$ | _    | -  |         | 2 0  | 1 0   | 4      |
| 30                     |      | +             | _   | +            | +   | -     | $\vdash$  | -    | +             | +       | -         | $\vdash$        | +             | -    | $\vdash$        | -             | $\rightarrow$ | -    | -  | $\vdash$        | $\rightarrow$ | +    | -  |         | 10   | 0     | 4      |
| 20                     |      | +             | _   | +            | _   | -     |           |      | +             | +       |           | $\vdash$        | +             | -    | $\vdash$        | $\rightarrow$ | _             | -    |    | $ \rightarrow $ | +             | -    | -  |         | 2 0  | 2     | -      |
| 20                     |      | +             | _   | +            | +   | -     | $\square$ | -    | +             | +       | <u> 1</u> | $\vdash$        | +             | -    | $\vdash$        | -             | $\rightarrow$ | -    | -  | $\vdash$        | +             | -    | -  | -       | 3 0  | 1     | -      |
| 30                     |      |               |     |              |     |       |           |      |               |         |           |                 |               |      |                 |               |               |      |    |                 |               |      |    |         | 0 0  | 1 0   |        |

Aperçu de l'impression PDF du liseré

#### **B.** Les appels

A l'arrivée sur l'écran, les appels du jour sont affichés. Les appels attendus (*saisis et non saisis*) concernent les appels de la journée liés au mode emploi du temps et basés sur les informations de cours (services) de chaque enseignant (par structure).

|   | 🞽 Tableau de                                                    | e bord                                                      |                                            |                    |                                            |                                 |                   |                              |        |       |            |   |
|---|-----------------------------------------------------------------|-------------------------------------------------------------|--------------------------------------------|--------------------|--------------------------------------------|---------------------------------|-------------------|------------------------------|--------|-------|------------|---|
|   |                                                                 |                                                             |                                            |                    | Aujourd'hui                                | <ul> <li>Etablisseme</li> </ul> | nt 🔻 Affici       | her                          |        |       |            |   |
|   | Appels                                                          | 8h00                                                        | 9h00                                       | 10h00              | 11h00                                      | 12h00                           | 13h00             | 14h00                        | 15h00  | 16h00 | 17h00      |   |
|   | Saisi<br>Non saisi                                              | 4                                                           | 4                                          | 4                  | 4                                          | 4                               | 8                 | 3                            | 4      | 4     | 4          |   |
| Ď | Et l'onglet (                                                   | Appels                                                      | 5 ».                                       |                    |                                            |                                 |                   |                              |        |       |            |   |
|   | Et l'onglet (                                                   | Appels                                                      | S ».                                       |                    | ents Paramétrage                           |                                 |                   |                              |        |       |            | 1 |
|   | Et l'onglet (<br>Tableau de bord<br>Appels                      | K Appels                                                    | S ».                                       |                    | ients Paramétrage                          |                                 |                   |                              |        |       |            | 1 |
|   | Et l'onglet «<br>Tableau de bord<br>Aujourdhul 👻 (hor           | Appels Élèves Événements aire) • (enseil                    | S ».<br>Appels Envois<br>gnant)            | Statistiques Docum | Paramétrage<br>(Statut)                    | V Observation                   | ns non traitées 😰 | 44 appels                    |        |       |            | 1 |
|   | Et l'onglet (<br>Tableau de bord<br>Aujourdhul = (hor<br>Date + | Appels     Élèves Évènements aire)      (ensei Structure \$ | S ».<br>Appels Envois<br>gnant)<br>Enseigt | Statistiques Docum | tents Paramétrage<br>(Statut)<br>Matiere ≎ | • Observation                   | ns non traitées 😰 | <b>44 appets</b><br>Statut ≎ | Absenc | 55 ≎  | Retards \$ | 1 |

Si la case « **Observations non traitées** » est cochée, seuls les appels disposant d'une observation non traitée sont affichés. Par défaut, le pavé « Observation » est déplié pour chaque appel, rendant ainsi l'ensemble des observations visibles.

L'icône , vous indique la possibilité d'afficher ou masquer l'observation saisi pour cet appel.

Le bouton espei (spécifique au profil Enseignant et Documentaliste), permet d'ajouter un appel.

Si le pavé « Observation » est déplié, le bouton **Contraitée** vous informe que l'observation n'a pas encore été traitée par la vie scolaire sinon le bouton **Traitée** est affiché (Observation traitée par la vie scolaire).

| Élèves Appels                          |                                  |                    | 2014 - 2015 (1            | 5.1.0.7) |
|----------------------------------------|----------------------------------|--------------------|---------------------------|----------|
| Aujourd'hui • (Division) • (Group      | e) 🔹 (Statut) 👻 Observations nor | traitées 🕑 1 appel |                           | appel    |
| Date 🔺 Structure 🗘                     | Enseignant 🗢 Matiere 🗢           | Statut 🗢           | Absences Absences Retards |          |
| ¥ <u>12/02/2015 13:00</u> <u>3 NOR</u> | ANGLAIS L                        | V1 Saisi           | 1                         | 0        |
| Observation<br>Remarque                |                                  |                    | Non traitée               |          |
| ia a 1/1 b bi                          |                                  |                    | Affich                    | er 20 🗸  |
|                                        |                                  | 1 appel            |                           |          |

#### Ci-dessous les règles d'affichage de la liste des appels:

- Le critère de recherche « statut » n'est affiché que si un emploi du temps est présent ;
- Le critère « période » est limité à « Aujourd'hui » (valeur par défaut) et « Le... ». Si « Le » est sélectionné, il faut renseigner une date dans la case suivante ;
- Le critère « horaire » contient la liste fixe des heures. Seuls les appels, pour lesquels l'heure de début est arrondie à l'heure inférieure correspondant au critère d'heure défini, sont retournées ;
- Les critères de « structures » permettent de filtrer les appels associés à une division ou un groupe spécifié. Dans le cas d'un enseignant, les structures en gras sont celles qui lui sont associées.
- Les appels attendus ne sont affichés que si l'emploi du temps est disponible ;
- Le bouton « ⊕ appel » n'est affiché que pour le profil « Enseignant » ;
- Seuls les appels « non saisis », pour lesquels il n'existe déjà pas un appel effectué par le même enseignant en recouvrement avec cet appel (date début ou date de fin appel non saisi comprise entre les dates début et fin d'un appel saisi pour l'enseignant), sont affichés ;
- Lorsque la case « observations non traitées » est cochée, seuls les appels ayant une observation remplie et dont l'état est « Non Traitée » sont affichés. Le champ « statut » (cas où l'emploi du temps est présent) prend obligatoirement la valeur « Saisi » ;
- Les appels associés à une observation comportent une icône en début de ligne, permettant de déplier la ligne d'appel pour afficher l'observation. Lorsque le pavé « Observation » est déplié, l'icône est alors transformée en ;
- Par défaut, les appels sont affichés à l'état « déplié » (champ Observation visible) lorsque la liste résulte d'une recherche avec la case « Observations non traitées » cochée ;
- En regard de chaque appel saisi supprimable, une icône de suppression est affichée avec, en survol de souris, le message « Supprimer l'appel » ;
- En regard de chaque appel saisi non supprimable, l'icône de suppression est grisée avec en survol de souris le message « Cet appel n'est plus supprimable, veuillez contacter la vie scolaire pour tout changement concernant les évènements saisis ».

Chaque enseignant peut effectuer un appel sur un cours en co-enseignement avec un ou plusieurs collègue(s) de manière transparente (pas de visibilité sur l'appel des co-enseignants).

Afin d'éviter la saisie d'absence(s) ou retard(s) en double du (ou des) même(s) élève(s), il est préférable qu'un seul des co-enseignants saisisse le (ou les) évènement(s) => la vie scolaire

#### 1) Ajouter un appel

En cliquant sur le bouton « eappel », la fenêtre ci-après s'ouvre, vous laissant le soin de sélectionner les caractéristiques de l'appel :

- horaire,
- structure : division et/ou groupe,
- discipline,
- numéro de la salle du cours.

| Propriétés | de l'appel *     |  |
|------------|------------------|--|
|            | Le 12/02/2015    |  |
| De         | 13:00 à 14:00    |  |
| Structure  | 3 NOR   (Groupe) |  |
| Matière    | ANGLAIS LV1 -    |  |
| Salle      | E                |  |
|            | Valider Annuler  |  |

Les listes déroulantes des heures de début et de fin du cours sont initialisées à partir de la grille horaire d'ouverture de l'établissement ou de l'emploi du temps.

Vous avez la possibilité de saisir les heures exactes de début et de fin en cliquant sur le bouton ∠. Pour revenir à une liste de choix, cliquer sur le bouton .

#### **Remarque :**

a- Un accès rapide à vos structures (divisions/groupes) est visible en gras.

| 1                                                                                                    | 2                                                                                                    | 3                                                                                                    |
|----------------------------------------------------------------------------------------------------|----------------------------------------------------------------------------------------------------|----------------------------------------------------------------------------------------------------|
| Propriétés de l'appel *                                                                                                    | Propriétés de l'appel ×                                                                                               | Propriétés de l'appel ×                                                                                                    |
| Le 12/02/2015<br>De Le 12/02/2015<br>Structure Choisir Theure e)<br>Heures 14:00<br>Matière Heures<br>Salle Valider Annuier | Le 07/09/2015<br>De 15:00 à 16:00 V<br>Structure (Division) 3:AB-BIL V<br>Matière P<br>Salle 3:B<br>3:A<br>3:C<br>3:D | Le 12/02/2015<br>De 14:00 à 15:00 E<br>Structure 3 NOR • (Groupe) •<br>Matière FRANCAIS<br>Salle FRANCAIS<br>Salle LATIN<br>ACCOMPAGNEMENT PERSONNALISE<br>MILLER ALIMULES |

b- Vous pouvez ajouter des élèves à l'appel en cours de saisie en cliquant sur le bouton élève

| Élèves Appels                                                                  |        |          |         | 14.3.2.3                |
|--------------------------------------------------------------------------------|--------|----------|---------|-------------------------|
| Appel du 29/08/2014 13:00 13:30 - 3C - Company Pelphine - EDUCATION MUSICALE Ø | $\cap$ |          |         | Valider Annuler         |
| Nom -                                                                          | elève  | Absences | Retards | Dėjà saisi vie scolaire |
| Bí Raniya                                                                      |        |          |         |                         |
| B( arine                                                                       |        |          |         |                         |
| D/ n                                                                           |        |          |         |                         |
| Di icent                                                                       |        |          |         |                         |
| DI S Florian                                                                   |        |          |         |                         |
| G In                                                                           |        |          |         |                         |
| Harmer France                                                                  |        |          |         |                         |
| K/ m                                                                           |        |          |         |                         |

Les élèves sélectionnés dans l'écran affiché sont alors ajoutés à la liste actuelle des élèves. La liste est à nouveau triée par ordre alphabétique.

| 🔰 Élèves         |       |                |             |            |       |      |            |             |              |                |
|------------------|-------|----------------|-------------|------------|-------|------|------------|-------------|--------------|----------------|
| Nom/Prénom Élève | 3 PIC | • (Groupe) • 👂 | > 25 élèves |            |       |      |            |             |              | Elèves Annuler |
|                  | Nom 🔺 |                | Division \$ | Groupes \$ | Âge ≎ | DP ¢ | Retards \$ | Absences \$ | Punitions \$ | Sanctions \$   |
| <b>Z</b>         |       | Julie          | 3 PIC       | 3 L1 MAN   | 15    |      |            | 4           | 2            |                |
| <b>Z</b>         |       | Aurelien       | 3 PIC       | 3 L1 MAN   | 16    |      | 1          | 1           |              |                |
|                  |       | Azzedine       | 3 PIC       | 3 L5 WEH   | 14    |      | 1          | 5           | 2            |                |

Dans l'onglet « Appel », les enseignants ne sont pas limités aux structures et élèves en face de leurs services. Ceci permet de prendre en charge des élèves ou même des classes dont l'enseignant n'a pas la responsabilité habituellement.

La saisie d'un appel est une fonctionnalité réservée aux enseignants et aux documentalistes sur le jour en cours (un appel ne peut pas être effectué par les profils « ADMIN », « VIESCOLAIRE » ou « SAISIE »).

Le périmètre d'action du documentaliste est élargi à tout l'établissement.

Les documentalistes n'ont pas à choisir de discipline.

Lors de la saisie, les absences insérées seront matérialisées par ce symbole :  $\checkmark$ , les retards seront présentés sous forme de chiffres <sup>10</sup> correspondants à la durée du retard en minutes. Tant que vous n'avez pas validé votre appel en cours vous pouvez le modifier.

#### 2) Cas d'un appel déjà saisi par la vie scolaire.

Le service de Vie Scolaire peut être amenée à saisir des événements avant même que vous n'ayez la classe en cours, c'est le cas par exemple lorsqu'un élève effectue un stage d'observation, ou si la famille signale une absence à venir (convocation, ...).

Ces événements vont apparaitre sous forme de pictogrammes sur la gauche de la fenêtre se saisie (voir la figure ci-dessous). Le survol de la souris sur les pictogrammes donne le motif de l'absence de l'élève.

| Ellives Appens                                                                                                    |               |            |          | 2014-2015 (15.1   |
|----------------------------------------------------------------------------------------------------|---------------|------------|----------|-------------------|
|                                                                                                    |               |            |          |                   |
| Appel du 02/03/2015 10:38 11:36 - 5E                                                                                                    | EME 4 - 100 - | - FRANCAIS |          | -                 |
| Nom +                                                                                                    | C2000         | Abarantas  | Babaria  | Déjá salsi por la |
| 100 T                                                                                                    |               | Contracto  | Personal | scolaive          |
| even even                                                                                                    |               |            |          | 8                 |
| Construction Prove                                                                                                    |               |            |          | Star              |
| EX-IENCA INS                                                                                                    |               | -0         |          |                   |
| BENALI GARRINA                                                                                                    |               | 1          |          | Ð                 |
| BERTHER AUTOM                                                                                                    |               |            |          |                   |
| ROUTE & MOUNT CONTRACT                                                                                                    |               |            |          |                   |
| p. mill. David                                                                                                    |               |            |          | -1                |
| (selection) and                                                                                                    |               |            |          | Ð                 |
| Darmen, BL, and                                                                                                    |               |            |          |                   |
| NUMBER OF STREET                                                                                                    |               |            |          | ×                 |
| calmits on bata                                                                                                    |               |            |          | 10.5              |
| January Contraction of Contraction of Contraction o |               | 1          |          | 1                 |
| on most and "Ind sectored"                                                                                                    |               |            |          |                   |
| ACCOUNT OF A DESCRIPTION                                                                                                    |               |            |          |                   |
| statute, barrati                                                                                                    |               |            |          |                   |
| eth-Advise berning                                                                                                    |               |            |          |                   |
| And And And And And And And And And And                                                                                                    |               |            |          |                   |
| NY 4. Date                                                                                                    |               |            |          |                   |

| Pictogrammes | Légende                                                                                                    |
|--------------|----------------------------------------------------------------------------------------------------|
| ٨            | Absence (symbolisée par une coche <table-cell-columns> une fois saisie ou si déjà saisie par la vie scolaire)</table-cell-columns> |
| -            | Absence de l'élève au cours précédent                                                                                              |
| 0            | Retard (symbolisé par une coche 🛹 si déjà saisie par la vie scolaire)                                                              |
| 10           | Durée du retard saisi                                                                                                    |
| 1            | Retenue                                                                                                    |
| F            | Exclusion de cours                                                                                                    |
| Ð            | Exclusion temporaire de classe                                                                                                    |
| F            | Exclusion temporaire d'établissement                                                                                               |
|              | Dispense                                                                                                    |
| ×            | Sortie ou voyage                                                                                                    |
| ł            | Stage                                                                                                    |

Voici les pictogrammes utilisés par SIECLE Vie Scolaire :

L'appel rendu doit être conforme à la réalité de votre salle de classe. Ainsi, vous aurez la possibilité de signaler un élève présent y compris s'il a été signalé absent par la vie scolaire.

L'écran ci-dessous présente ce cas de figure, six élèves n'ont pas été signalés absents par l'enseignant.

| om 🔺 | € élève Absences                                                | Retards | Déjà saisi par la vie<br>scolaire                                                                                                    |
|------|-----------------------------------------------------------------|---------|----------------------------------------------------------------------------------------------------|
|      |                                                                 |         |                                                                                                    |
|      | Confirmer la saisle                                             |         | in the second second se |
|      |                                                                 |         |                                                                                                    |
|      | ▲ Les élèves suivants ont des évènements déjà saisis par la vie |         | ₽                                                                                                    |
|      | scolaire :                                                      | -       |                                                                                                    |
|      | (dispense)                                                      |         | 10000                                                                                                    |
|      | 1 (exclusion temporaire de classe)                              |         | Ð                                                                                                    |
|      | a (exclusion temporaire d'établissement)<br>최 (dispense)        |         | Ð                                                                                                    |
|      | Hiba Ouroud (sortie ou voyage)                                  |         |                                                                                                    |
|      | Confirmez-vous leur présence en cours ?                         |         | ×                                                                                                    |
|      | Oni                                                             |         |                                                                                                    |
|      |                                                                 | -       | 1                                                                                                    |
|      |                                                                 |         |                                                                                                    |
|      |                                                                 |         |                                                                                                    |
|      |                                                                 |         |                                                                                                    |
|      |                                                                 |         |                                                                                                    |
|      |                                                                 |         |                                                                                                    |

Un message vous demande alors de confirmer que les dits élèves sont bien présents en cours.

#### 3) Consulter un appel saisi

Chaque enseignant a un droit de lecture de ses appels saisis.

Vous pouvez visualiser la liste des élèves associés à chaque appel.

Le bandeau contient la date, l'heure, la structure, le nom de l'enseignant, la matière du cours, ainsi que la salle.

| Appel du 12/02<br>Dernière modification: | 2/2015 14:0<br>12/02/2015 14:57 | 00 15:00 - 3 NOR -                                             | CHANTAL - FRA | ANCAIS 🖉              | lider Annuler              |
|------------------------------------------|---------------------------------|----------------------------------------------------------------|---------------|-----------------------|----------------------------|
| Nom 🔺                                    |                                 | 📀 élève                                                        | Absences      | Retards               | Déjà saisi vie<br>scolaire |
| Nouri                                    |                                 |                                                                | 1             |                       |                            |
| Mael                                     |                                 | Nouri                                                          |               |                       |                            |
| Sefana                                   |                                 | 3 L10 DI                                                       |               |                       |                            |
| Jason                                    |                                 | DEMI-PENSIONNAIRE DANS L'E<br>Redoublant : Non                 | TABLISSEMENT  |                       |                            |
| Venissia                                 |                                 | Professeur principal : MM JOELLE<br>Contact vie scolaire : Mme |               | (01/09/2014 - 31/08/2 | 2015)                      |
| Laura                                    |                                 |                                                                |               |                       |                            |

En cliquant sur le bouton « Annuler » vous revenez sur la liste de vos appels.

#### 4) Modifier un appel saisi

Vous pouvez également modifier les caractéristiques d'un appel en cliquant sur le bandeau de ses caractéristiques.

| Main Appel du 12/02/2015 14:00          | 15:00 - 3 NOR -           | Chantal - FRANG | CAIS U  |                            |
|-----------------------------------------|---------------------------|-----------------|---------|----------------------------|
| Dernière modification: 12/02/2015 14:57 | Cliquer sur le libellé de |                 |         | Valider Annuler            |
| Nom 🔺                                   | caractéristiques          | Absences        | Retards | Déjà saisi vie<br>scolaire |
| Nouri                                   |                           | -               |         |                            |

Le bandeau est ensuite remplacé par un pavé de saisie/modification des propriétés de l'appel.

| Appel du 12/02<br>Dernière modification: 12 | 2015 14:00 15:00 - 3 NOR - Chantal - FRANCAIS & | Valider Annuler                |
|---------------------------------------------|-------------------------------------------------|--------------------------------|
| Nom 🔺                                       | Propriétés de l'appel × R                       | etards Déjà saisi vie scolaire |
| Nouri                                       |                                                 |                                |
| Julie                                       | Le 12/02/2015                                   |                                |
| Mael                                        | De 14:00 à 15:00                                |                                |
| Sefana                                      | Structure 3 PACA V (Groupe) V                   |                                |
| Jason                                       | (Groupe)                                        |                                |
| Venissia                                    | Matière FRANCAIS •                              |                                |
| Laura                                       | Salle                                           |                                |
| Maxime                                      |                                                 |                                |
| Dorian                                      | Valider Annuler                                 |                                |
| Erwan                                       |                                                 |                                |

Les attributs de l'appel sont alors éditables et vous pouvez :

- ✓ Modifier l'heure de début et de fin de l'appel ;
- ✓ Modifier la division, ou éventuellement le groupe associé ;
- ✓ Modifier la salle (à partir d'une liste, cas avec emploi du temps) ou la saisir ;
- ✓ Modifier la matière parmi les disciplines enseignées.

Oui Non

En cas de modification de la structure ou du groupe, la saisie de l'appel est supprimée après un message de confirmation : Changer structure \*

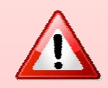

de confirmation : Changer structure ×

- Un enseignant ne peut modifier que les appels qu'il a lui-même créé ;
- Un enseignant ne peut pas modifier un appel **trop loin dans le passé** (*délai paramétrable par le chef d'établissement. Il est, par défaut, d'1 heure*);
- Un enseignant peut modifier un appel (propriétés et évènements) uniquement si aucun des évènements de l'appel n'a été validé par la vie scolaire ;
- Le champ « Observation générale » est toutefois **modifiable sur le jour** en cours, sans contrainte d'heure ni d'action de validation par la vie scolaire.
- Le nom de l'enseignant et le jour ne sont pas modifiables ;
- Si l'appel en cours est déjà fait, la mention « Votre appel a bien été enregistré à HH :MM » est affiché sous le libellé de l'appel ;
- Le libellé de l'appel rappelle les caractéristiques de l'appel en cours (saisi ou pas) ;
- Le bandeau de caractéristique de l'appel permet d'afficher les propriétés de l'appel et de modifier ses caractéristiques.

#### 5) Supprimer un appel saisi

Depuis la liste des appels, cliquer sur le bouton « supprimer » en face d'un appel « saisi ». Appels

| Aujou | urd'hui 👻 (Division) | ▼ (Group  | oe) 🔻 (Statut) | <ul> <li>Observations non traitées (2)</li> </ul> | 2 appels  |            | 💮 appel       |
|-------|----------------------|-----------|----------------|---------------------------------------------------|-----------|------------|---------------|
|       | Date 🔺               | Structure | Enseignant \$  | Matiere \$                                        | Statut \$ | Absences ≎ | Retards 🗢     |
|       | 12/02/2015 14:00     | 3 NOR     |                | FRANCAIS                                          | Saisi     | 1          |               |
|       | 12/02/2015 15:00     | 3 PACA    |                | FRANCAIS                                          | Saisi     |            | 0             |
| H 4   | 1/1 🕨 🖬              |           |                |                                                   |           |            | Afficher 20 🗸 |
|       |                      |           |                | 2 appels                                          |           |            |               |

**L**'appel est supprimé après confirmation de la suppression.

| Suppression d'appel                          |  |
|----------------------------------------------|--|
| A Voulez-vous vraiment supprimer cet appel ? |  |
| Oui                                          |  |

- La suppression d'un appel saisi est réservée aux enseignants ;
- Un enseignant ne peut supprimer que les appels qu'il a lui-même créé ;
- Un enseignant ne peut supprimer un appel que si aucune absence ni retard de l'appel n'est validé par la vie scolaire ;

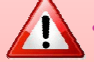

- L'enseignant ne peut pas supprimer un appel trop loin dans le passé ;
- [date/heure actuelle < date/heure de fin de cours + délai paramétrable (par défaut 1heure)];
- La suppression d'un appel (par un enseignant), rend visibles le ou les appels non saisis préalablement masqués.

#### 6) Saisie des absences et retards

Une fois sur un appel attendu, ou après avoir saisi les critères d'un appel dans le cas d'un ajout, ou après avoir cliqué sur un appel déjà saisi dans le cas d'une modification, vous pouvez commencer la saisie des absences et/ou retards.

Il est rappelé que l'appel réalisé par un enseignant est le **constat « brut »** de la présence ou de l'absence des élèves. C'est aux équipes de vie scolaire qu'il revient d'assurer la validation des absences et retards saisis, **par recoupement avec les informations dont ils disposent** (dispenses...).

L'écran suivant avec la liste des élèves de la structure sélectionnée est alors affiché.

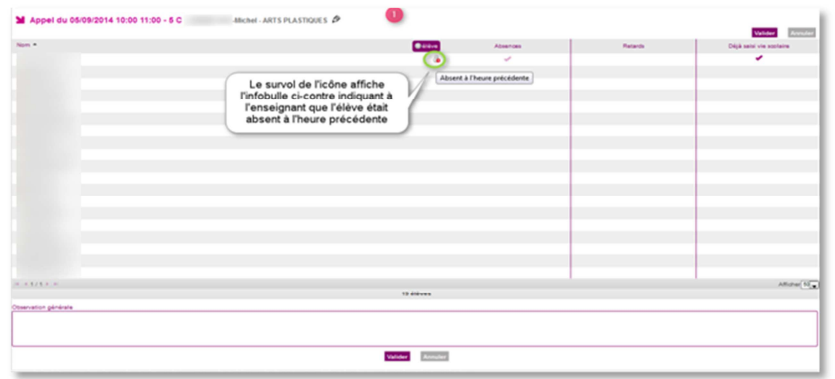

Un simple clic avec la souris dans la colonne correspondant à l'évènement, Absences ou Retards, en face du nom de l'élève permet la saisie de l'événement.

|      | -               |                                                 |                                                        | Valider Annal                       |
|------|-----------------|-------------------------------------------------|--------------------------------------------------------|-------------------------------------|
| en • | élève           | Absences                                        | Relards                                                | Dėjā saisi vie scolaire             |
|      | 8               | ×                                               |                                                        | *                                   |
|      | Coche<br>deux a | es informant que<br>besences ont été<br>saisies | Coches informant que<br>deux retards ont été<br>saisis | Absence saisie p<br>la vie scolaire |
|      |                 |                                                 |                                                        |                                     |
|      |                 |                                                 |                                                        |                                     |
|      | _               |                                                 |                                                        |                                     |
|      | _               |                                                 |                                                        |                                     |

L'enseignant, s'il le souhaite, peut saisir une observation liée à son appel ou son cours.

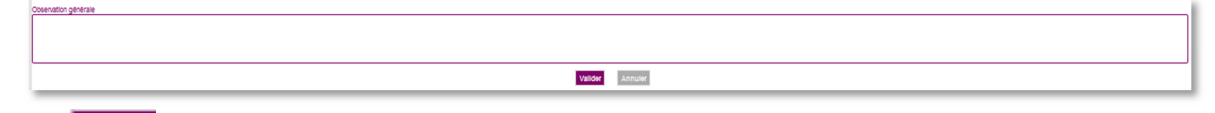

Le bouton Valider , permet de valider les saisies.

Ce champ est toutefois modifiable sur le jour en cours, sans contrainte d'heure, ni suite à une action de validation des évènements «enseignant » par la vie scolaire.

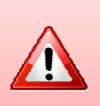

1

La CNIL précise que « Ces informations ne comportent pas d'appréciation subjective ni ne font apparaître, directement ou indirectement, des données de santé, les origines raciales, les opinions politiques, philosophiques ou religieuses, les appartenances syndicales ou les mœurs de l'élève ou de ses responsables légaux ».

### C. Onglet emploi du temps

Une fois importé par le chef d'établissement, les emplois du temps sont consultables depuis l'onglet « emploi du temps ».

Par défaut, il s'agit de l'emploi du temps de la semaine en cours mais il est possible de choisir la semaine à consulter.

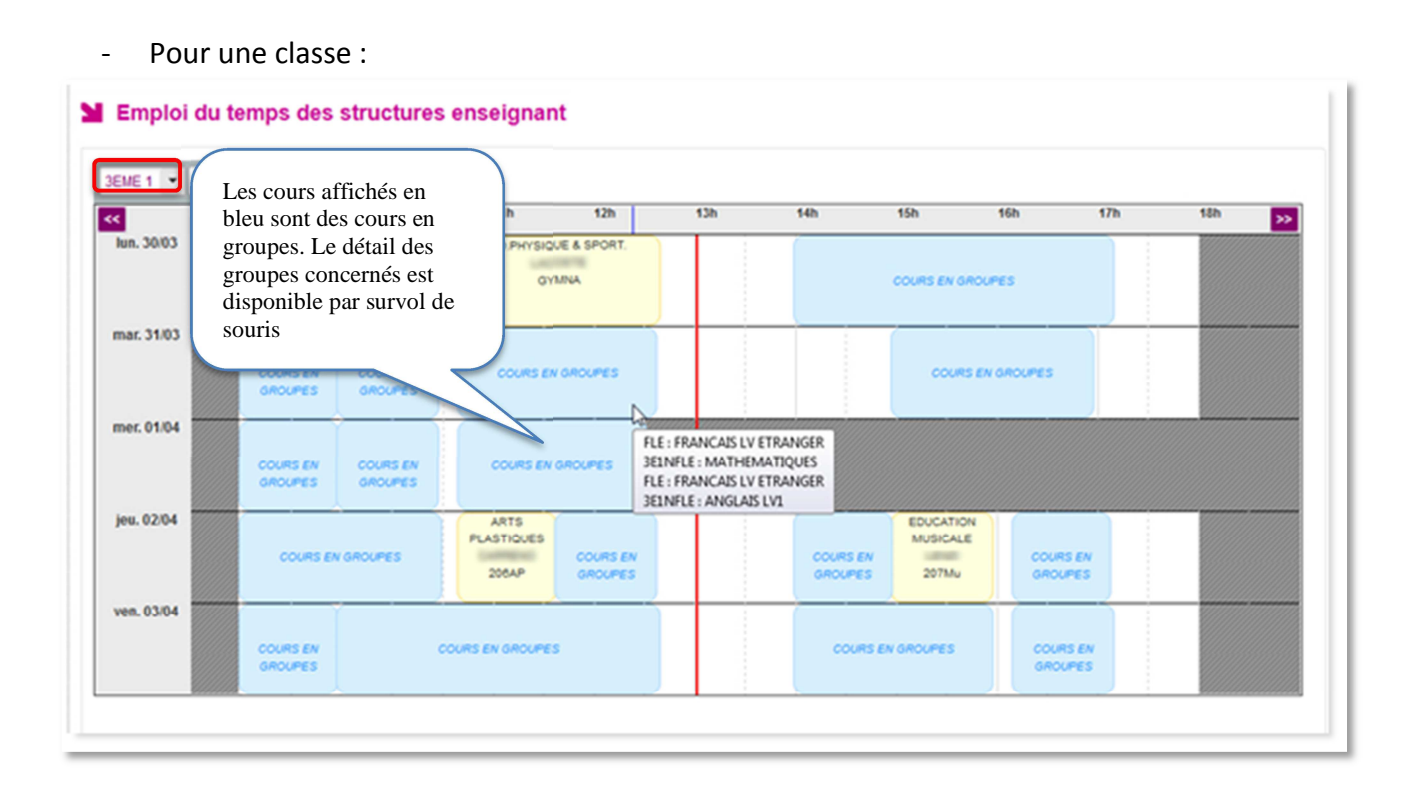

- Pour un groupe :

|           | 8h | 9m                             | 10h                  | 11h                            | 12h                    | 13h | 14h                   | 15h                            | 16h                  | 17h | 58h |
|-----------|----|--------------------------------|----------------------|--------------------------------|------------------------|-----|-----------------------|--------------------------------|----------------------|-----|-----|
| in. 08/09 |    | HISTOIRE-<br>GEOGRAPHIE<br>112 | PRANCAIS<br>108      |                                |                        |     |                       | TECHNOLOGIE<br>Tech1           | MATHEMATIQUE<br>113  | 15  |     |
| ar. 09/09 |    | HSTORE-<br>DECORAPHE<br>112    |                      | MATHEMATIQUES                  | ANGLAIS LV1<br>102     |     |                       |                                |                      |     |     |
| er. 10/09 |    |                                | MATHEMATIQUES<br>113 | SCIENCES VIE &<br>TEAME<br>542 |                        |     |                       |                                | i i i                |     |     |
| NU. 11.09 |    | ANOLAIS LV1<br>102             | MATHEMATIQUES<br>113 |                                | Persique ceime<br>Bol  |     | FRANCAIS<br>108       |                                |                      |     |     |
| en. 12/09 |    | ANOLAIS LV1<br>102             | PRANC<br>108         | NS                             | HISTORE-<br>GEOGRAPHIE |     | Persique-ceime<br>Sid | SCIENCES VIE &<br>TERRE<br>5-2 | TECHNOLOOIE<br>Tech1 |     |     |

## ANNEXES

# Historique des versions

| Version<br>SIECLE | Publié en         | Page(s)             | Nature de l'évolution                                           |
|-------------------|-------------------|---------------------|-----------------------------------------------------------------|
| 14.3.2            | -                 | -                   | Création                                                        |
| 14.3.3            | Septembre<br>2014 | 8/9 ; 12/13 ; 14/15 | Appel attendu ; Ajout règles de gestion ; Règles<br>d'affichage |
| 15.0              | Janvier 2015      | 15                  | Ajout Observation CNIL                                          |
| 15.1              | Février 2015      | 5/6 ; 10            | Accès sans clé OTP ; Remarques d, e, f                          |
| 15.2              | Mai 2015          | 8/9/10/11           | Export des données, Liseré                                      |
| 15.3              | Septembre<br>2015 | 5/19                | Onglet Emploi du temps                                          |
| 15.4              | Novembre<br>2015  | 10                  | Co-enseignement                                                 |